# Beckhoff\_AX5000 与第三方电机的连接

- 1. 把第三方电机的.XML 文件,拷贝到 C:\TwinCAT\Io\TcDriveManager\MotorPool 目录下,并重新启动 TwinCAT。
- 2. 打开新的 System Manager 文件,完成 Choose Target 之后,把 TwinCAT System Manager 置为 Config mode。
- 3. 右击 I/O-Configuration 中 I/O Devices, Scan Devices, 如图 1 所示

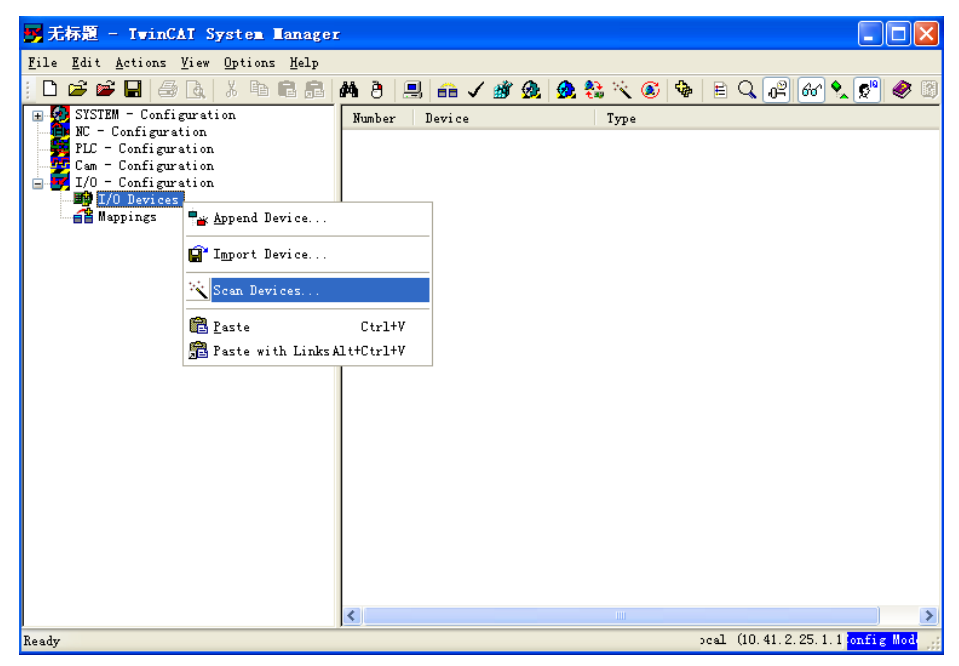

4. 会跳出对话框,如图2所示

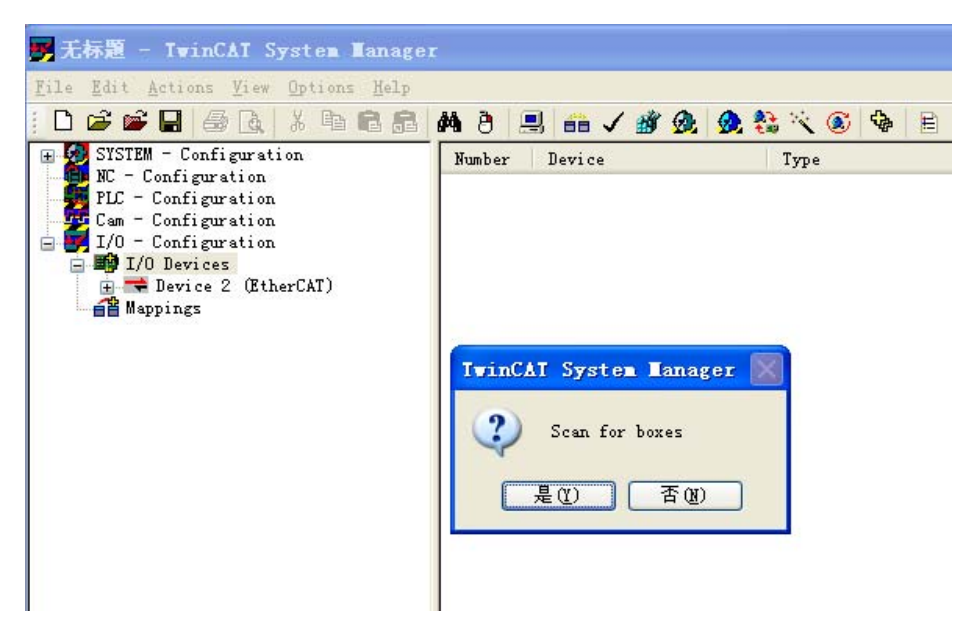

5. 点击"是 (Y)",因为接了伺服驱动器,跳出下面的对话框,

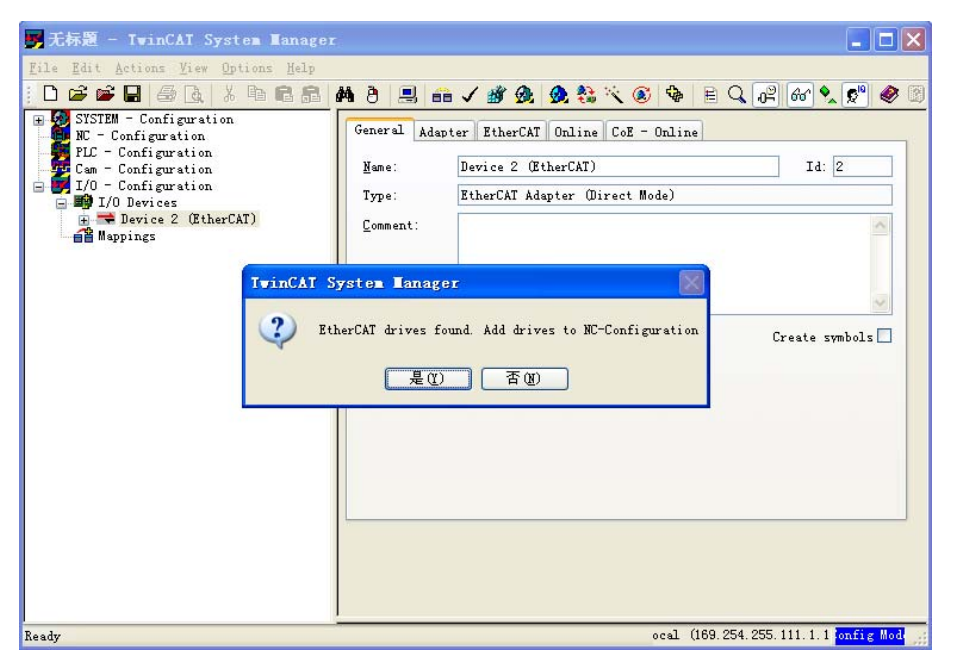

 点击"是(Y)",出现下面的界面。扫描到伺服之后,(1) TSM 文件自动添加 了 NC-Configuration 项,如图中小标题 1 所示。(2) 添加了伺服驱动器: Driver 1 (AX5203-0000-0010)。图中对话框,点击否(N)。

7. 左键点击上图中的 Driver 1 (AX5203-0000-0010),出现下图的界面。

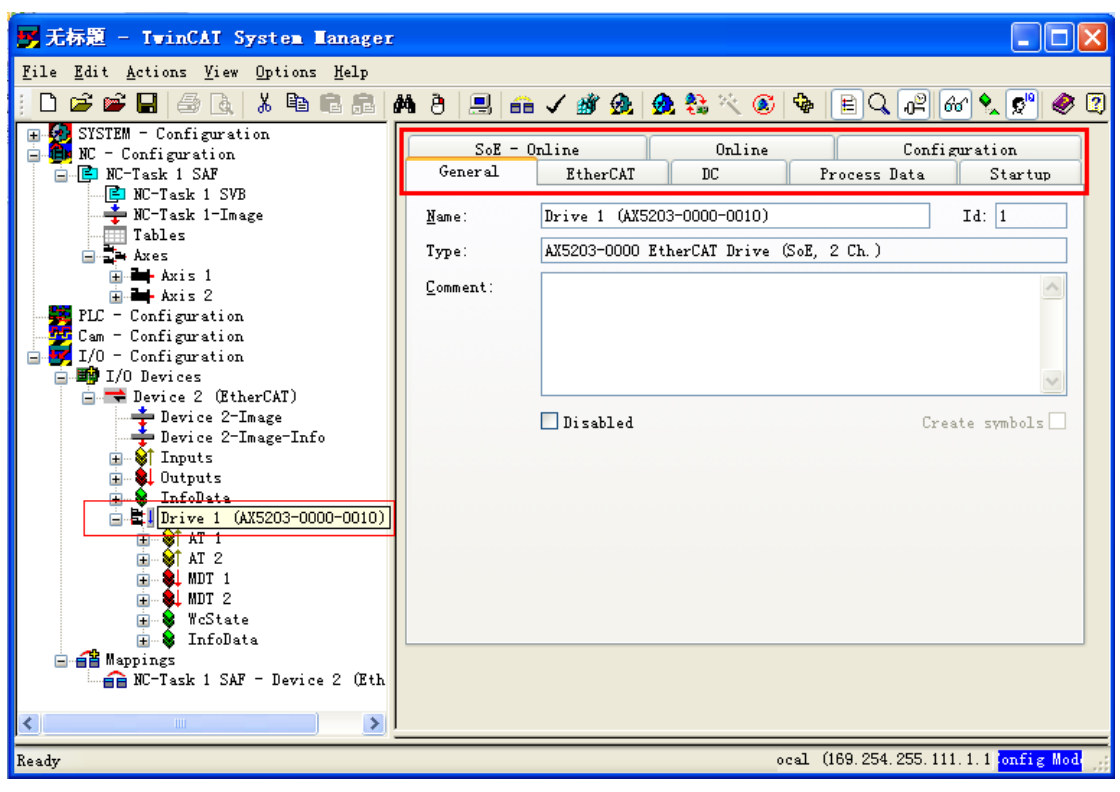

8. 上图中的 Configuration 项是调试电机的选项。点击 Configuration,出现下面的界面。AX5203 是两轴伺服,所以会出现 ChannelA 和 ChannelB,点击 ChannelA,出现 ChannelA 的界面,其中 Motor 项是对电机的配置。

## 说明:TSM 扫描只能扫描到伺服驱动器,扫描不到电机,电机需要手动配置。

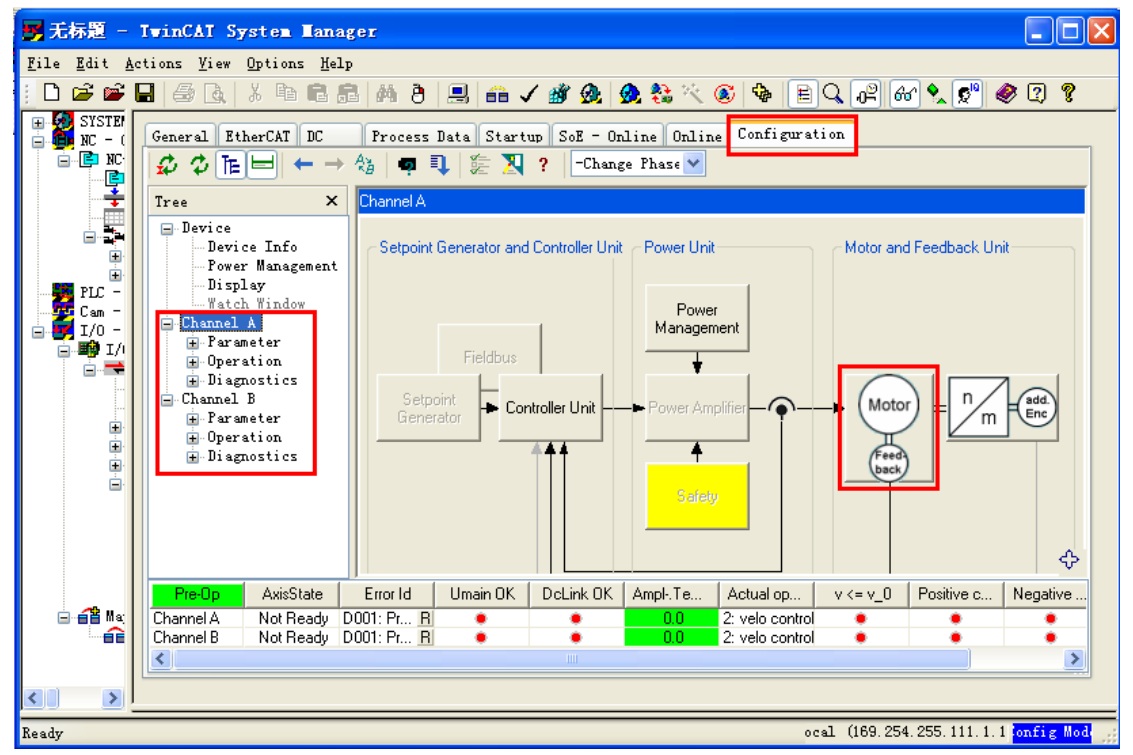

9. 点击上图中的 Motor, 出现 Motor 的配置界面。如果是 Beckhoff 自己的电机, 点击 Scan motor and feedback 1\*就可以自动扫描到电机的类型和反馈的类型。

第三方电机的配置需要有相应的.XML 文件。点击 Motor\*图标,从 Motor\*中 配置电机。

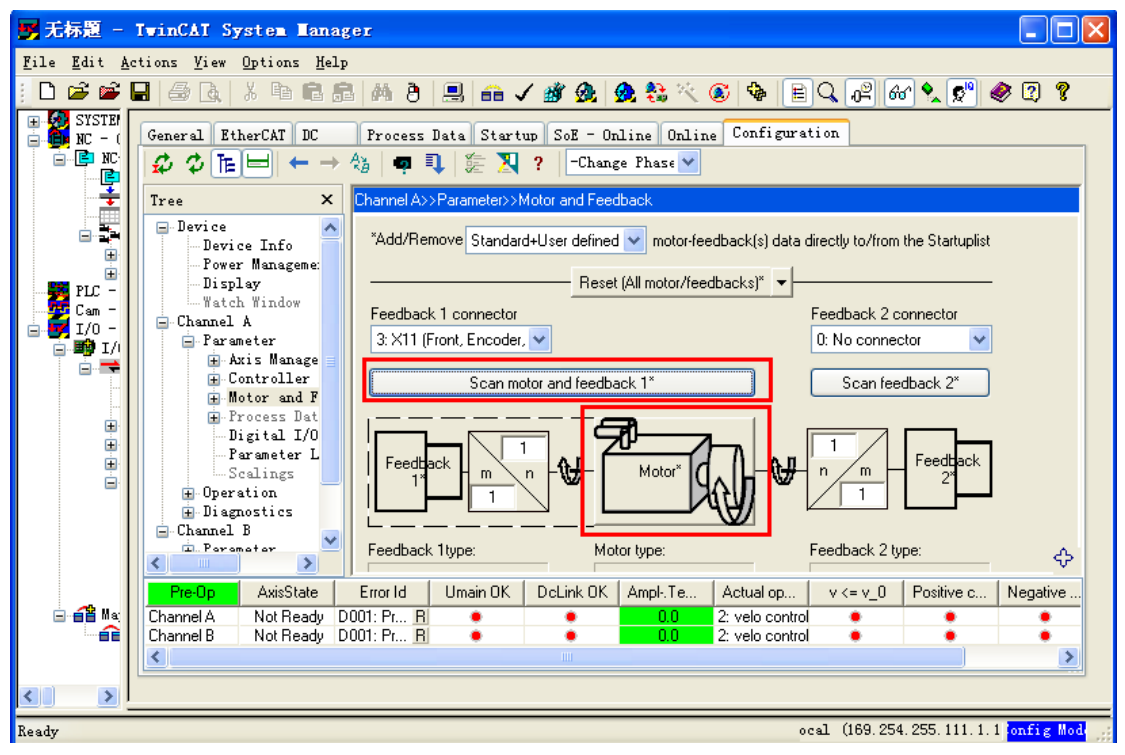

**10**. 在电机配置的时候, 需要把 Change Phase 项选择到 Pre-Op 项。确保在 Pre-Op 状态。

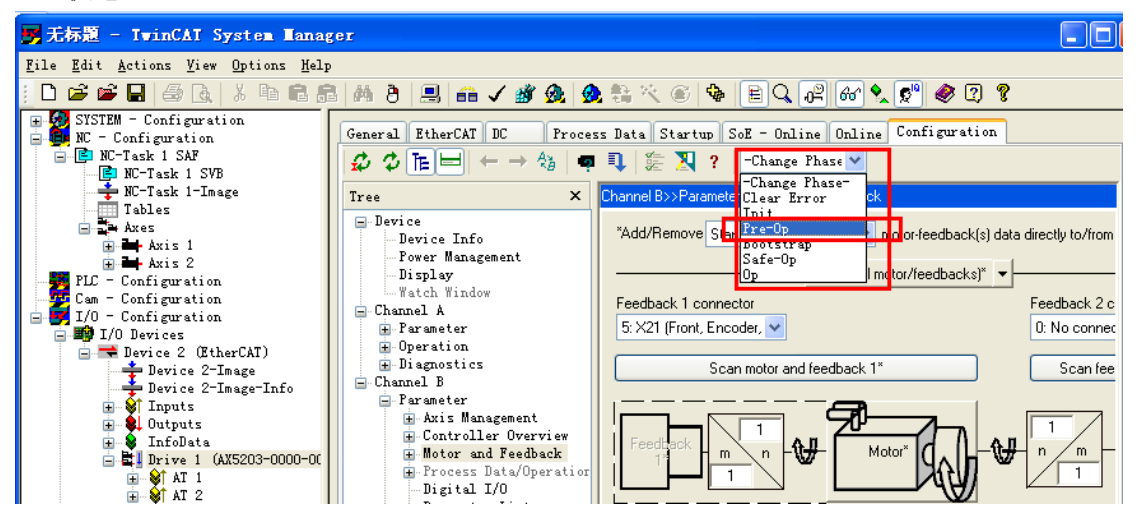

11. 点击 Motor\*图标,出现下面的对话框

| Select a motor. (SchemaVersion.2.0)           |              |
|-----------------------------------------------|--------------|
| ■ Synchronous Motors ■ Asynchronous Motors    | OK<br>Cancel |
| Info:                                         |              |
| Only show the suitable motors for this drive. |              |

12. 点击 Synchronous Motors -> Rotational -> 找到需要的第三方电机,例如 Golden Age。(此处根据自己实际情况,选取对应的电机,GK 仅为举例)

| ■ Select a motor. (Sch                                                                                                    | emaVersion.2.0) |              |
|----------------------------------------------------------------------------------------------------|-----------------|--------------|
| <ul> <li>Synchronous Motors</li> <li>Botational</li> <li>BECKHOFF</li> <li>Siemens</li> <li>Danaher</li> <li>SEW</li> <li>Harmonic Drive</li> <li>St?ber</li> <li>Golden Age</li> <li>Heidolph</li> <li>Emoteq</li> <li>Lust</li> <li>Parker</li> <li>VSM</li> <li>LENZE</li> <li>FESTO</li> </ul> |                 | OK<br>Cancel |
| Only show the suitable motors for                                                                                                    | r this drive.   |              |

| Select a motor. (SchemaVersion. 2.0)                                                                                                    |          | K |
|----------------------------------------------------------------------------------------------------|----------|---|
| Synchronous Motors  Rotational  BECKHOFF  Siemens  Danaher  SEDU(                                                                          | Cancel   | ] |
| Harmonic Drive     St?ber     Golden Age                                                                                                   | ≣        |   |
| i⊟- TuningRequired<br>i⊟- GK<br>GK6061-64F61 (ver.1.0.0)<br>III- Heidolph                                                                  |          |   |
| ⊞ Emoteq<br>∎ Lust<br>∎ Parker                                                                                                    | <u>~</u> |   |
| Suitable for AX5106-xxxx-xxxx; AX5112-xxxx-xxxx; AX5203-xxxx-xxxx;<br>AX5206-xxxx-xxxx:<br>I Only show the suitable motors for this drive. |          |   |

13. 点击 Golden Age -> TuningRequired -> GK -> 选择 GK6061-6AF61(电机的类型)。

## 14. 点击上图中的 OK, 出现下面的对话框

| Power supply settings for GK6061-6AF61                                                                                                    |              |
|----------------------------------------------------------------------------------------------------|--------------|
| Choose the power supply settings: (Uact=391.7V) 400 V   3 phase   50 Hz (Europe)                                                                                                    | OK<br>Cancel |
| Details         Umain       400.0       V <ul> <li>Enable Umain Phase Error Detection</li> <li>U+rng</li> <li>10.0</li> <li>%</li> <li>Disable Umain Phase Error Detection</li> </ul> U-rng       10.0       % |              |
| + More settings                                                                                                    |              |

15. 一般默认的电机电压都是正确的,点击 OK 就可以了,也可以自己手动去选择,红框中的下拉菜单是可以选择的。如下图所示。

| Power supply settings for GK6061-6AF61                                                                                                    |              |
|----------------------------------------------------------------------------------------------------|--------------|
| Choose the power supply settings: (Uact=391.7V) 400 V I 3 phase I 50 Hz (Europe) 230 V I 1 phase I 50 Hz (Europe) 400 V I 3 phase I 50 Hz (Europe) America 120 V I 1 phase I 60 Hz (America) 480 V I 3 phase I 60 Hz (America) 0ther settings (please edit the values.)  • More settings | OK<br>Cancel |

16. 点击 OK, 电机类型选择完毕。出现下面的界面, 可以看到, Feedback 1\*和 Motor\* 均 显 示 出 所 选 择 的 类 型 。 如 下 图 所 示 。

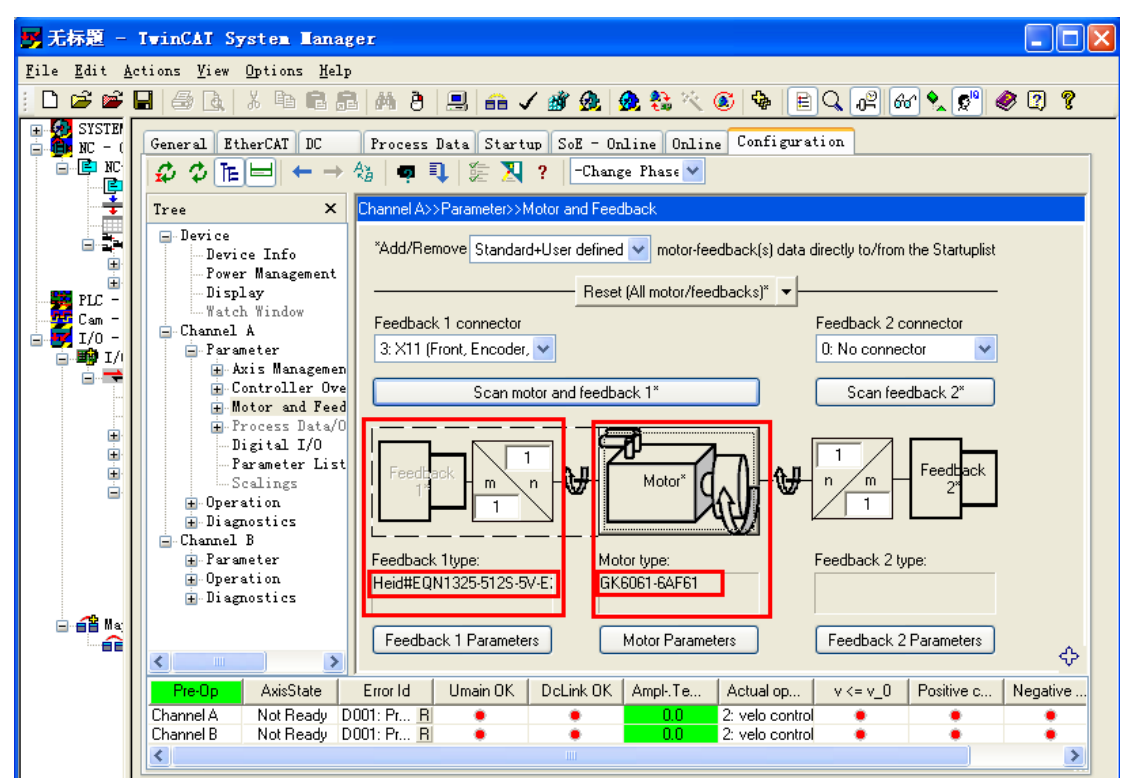

17. 也可能会出现矫正初始相位角的提示,直接点击确定即可。

| Motor an | d Feedback                                                                                                    | × |
|----------|----------------------------------------------------------------------------------------------------|---|
| i        | In order to use the parameter channel of the feedback,<br>please follow the documentation to calibrate the commutation<br>offset. |   |
|          | 确定                                                                                                    |   |

18. 若出现设置 NC 参数的对话框,点击取消,后期再做设置。

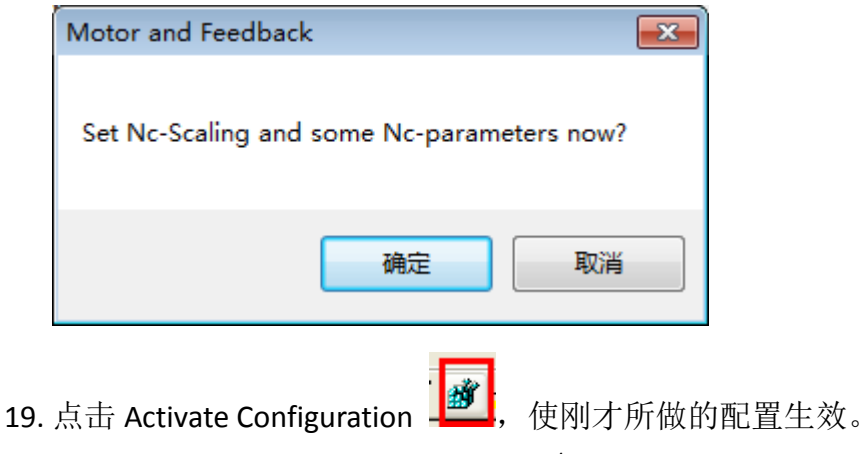

| 📑 无标题 - Ivi                              | nCAI System Hanag                                                                                                    | er                                     |                                              |                                  |                   |          |
|------------------------------------------|----------------------------------------------------------------------------------------------------|----------------------------------------|----------------------------------------------|----------------------------------|-------------------|----------|
| <u>F</u> ile <u>E</u> dit <u>A</u> ction | us <u>V</u> iew <u>O</u> ptions <u>H</u> elp                                                                                                    |                                        | _                                            |                                  |                   |          |
| ] 🗅 😅 📽 日                                | 6 d.   X h e s                                                                                                    | V 🗛 👌 🔜 🙃 🗸                            | / 🌌 💁 🧶 🗞 🖄                                  | 🔇 🚱 🖹 🔍 🖉                        | 66' 🕵 🕵 🕯         | ۶ 🔉 🔇    |
| E SYSTE                                  | neral EtherCAT DC                                                                                                    | Process Data Start                     | up SoE - Online Onl                          | ine Configuration                |                   |          |
|                                          | > ⊅ ℡⊟ ← →                                                                                                    | 🔞 🗖 🗣 🕻 🎘                              | ? -Change Phase 💊                            | ]                                |                   |          |
| ÷ Tr                                     | ee X                                                                                                    | Channel A>>Parameter>>h                | Motor and Feedback                           |                                  |                   |          |
|                                          | - Device<br>- Device Info<br>- Power Management<br>- Display                                                                                                 | *Add/Remove Standar                    | d+User defined 💌 motor<br>Reset (All motor/f | feedback(s) data directly to/fro | m the Startuplist |          |
| Cam -                                    | -Channel A                                                                                                    | Feedback 1 connector                   |                                              | Feedback 2                       | connector         |          |
| □                                        | 🚍 Parameter                                                                                                    | 3: X11 (Front, Encoder                 | . 🕶                                          | 0: No conn                       | ector 🔽           |          |
|                                          | + Axis Managemen<br>+ Controller Ove                                                                                                    | Scan mo                                | otor and feedback 1*                         | Scan fe                          | edback 2*         |          |
|                                          | <ul> <li>Process Data/O</li> <li>Digital I/O</li> <li>Parameter List</li> <li>Scalings</li> <li>Operation</li> <li>Diagnostics</li> <li>Channel B</li> </ul> | Feedback                               | n Motor <sup>×</sup>                         |                                  | Feedback<br>2*    |          |
|                                          | i Parameter<br>i Operation<br>i Diagnostics                                                                                                    | Feedback 1type:<br>Heid#EQN1325-512S-5 | Motor type:<br>V-E: GK6061-6AF61             | Feedback 2                       | type:             |          |
|                                          |                                                                                                    | Feedback 1 Paramete                    | ers Motor Para                               | meters Feedback                  | 2 Parameters      | ¢        |
|                                          | Pre-Op AxisState                                                                                                    | Error Id Umain OK                      | DcLink OK AmplTe.                            | . Actual op v <= v_0             | Positive c        | Negative |
| Chi                                      | annel A Not Ready D                                                                                                    | 001: Pr R                              | 0.0                                          | 2: velo control                  |                   | •        |
|                                          | anneib Not Ready D                                                                                                    | UUI: PT <u>H</u>                       |                                              | 2: veio control 🛛 🌻              | -                 | •        |

## 20. 跳出下面的对话框

| TwinCA | I System Hanager 🛛 🔀                                                |
|--------|---------------------------------------------------------------------|
| ?      | Activate Configuration<br>(Old Configurations will be overwritten!) |
|        | ()<br>确定 ) 取消                                                       |

21. 点击"确定",跳出下面的对话框

| TwinCA | I System Hanager              | ×    |
|--------|-------------------------------|------|
| 2      | Restart TwinCAT System in Run | Mode |
|        | 确定 取消                         |      |

22. 点击 "确定", 等待 TwinCAT 运行之后。矫正初始相位角。 23. 鼠标左键点击 Startup list。跳出下面的界面,

| General EtherCAT DC Pr         | ocess Data Startup SoE -     | Online Online Configuration              |
|--------------------------------|------------------------------|------------------------------------------|
| <b>\$</b> ♥ <b>TE H</b> ← → �a | 🐢 💶 🎘 🎘 ? 🖂                  | ange Phase 💙                             |
| Tree X                         | Channel Startup list Drive C | Commands                                 |
| ⊡-Device<br>Device Info        | Command IDNs                 |                                          |
| - Power Management             | on offset (pc)               |                                          |
| Display<br>Watch Window        | IDNs activiated by commands. |                                          |
| - Channel A                    | IDN                          | Name                                     |
|                                | 🕀 P-0-0165                   | Commutation offset calibration parameter |
| Probe Unit                     | P-0-0057                     | Electrical commutation offset            |
|                                | P-0-0058                     | Mechanical commutation offset            |
| Drive Commands                 |                              |                                          |
| ∃ Diagnostics                  |                              |                                          |

| s already in Starl | up list        |          |                                    |                                   |                                         |                 |             |             | Channel     |   |  |
|--------------------|----------------|----------|------------------------------------|-----------------------------------|-----------------------------------------|-----------------|-------------|-------------|-------------|---|--|
| DN                 | Tr             | Order    | Name                               |                                   | Se                                      | et Value        | Uni t       |             | В           |   |  |
| S S-0-0015         | PS             | 002      | Telegram type                      |                                   | 0000000                                 | 0 00000111      |             | ~           |             |   |  |
| S S-0-0016         | PS             | 003      | Configuration list of AT           |                                   | Edit list                               | (disabled)      | ····^       | 1           | Transition  |   |  |
| S S-0-0024         | PS             | 005      | Configuration list of MDT          |                                   | Edit list                               | (disabled)      |             | 1           |             |   |  |
| S S-0-0032         | PS             | 009      | Primary operation mode             |                                   | 2: velo c                               | ontrol          |             | 1_          | En-/Disabl  |   |  |
| S-0-0091           | PS             | 082      | Bipolar velocity limit value       |                                   | 7158196                                 | 1               | inc/(1      | 1=          | Move        |   |  |
| S S-0-0100         | PS             | 079      | Velocity loop proportional gain    |                                   | 10.000                                  |                 | A/(ra       | 1           |             |   |  |
| S-0-0101           | PS             | 080      | Velocity loop integral action time | 9                                 | 3.5                                     |                 | ms          | 1           | Add         |   |  |
| S S-0-0106         | PS             | 077      | Current loop proportional gain 1   |                                   | 43.1                                    |                 | V/A         |             | Dalaha      |   |  |
| S S-0-0107         | PS             | 078      | Current control loop integral act  | ion time 1                        | 0.7                                     |                 | ms          | 1           | Delete      |   |  |
| S S-0-0109         | PS             | 055      | Motor peak current                 |                                   | 13.500                                  |                 | A           | 1           | Clean up    |   |  |
| S S-0-0111         | PS             | 056      | Motor continuous stall current     |                                   | 56 Motor continuous stall current 4.500 |                 |             | A           | 1           |   |  |
| S S-0-0113         | PS             | 068      | Maximum motor speed                |                                   | 4000                                    |                 | rpm         | 1           | Export List |   |  |
| S S-0-0136         | PS             | 064      | Positive acceleration limit value  | Positive acceleration limit value |                                         | 6283.18         |             | 1           |             |   |  |
| S S-0-0137         | PS             | 065      | Negative acceleration limit valu   | Negative acceleration limit value |                                         | 6283.18         |             | 1           | Import List |   |  |
| S-0-0201           | PS             | 058      | Motor warning temperature          |                                   | 80.0                                    |                 | °C          | 1           | 01          |   |  |
| S S-0-0204         | PS             | 059      | Motor shut down temperature        | Motor shut down temperature       |                                         | own temperature |             |             | °C          | 1 |  |
| S P-0-0002         | PS             | 074      | Current ctrl cycle time            |                                   | 62                                      |                 | us          |             | Cancel      |   |  |
| CUUU C 🛃           | DC             | nop      | Yelesitu etd euele time            |                                   | 105                                     |                 | 110         | " <b>``</b> | Cancer      |   |  |
| s modified by Tc   | DriveMana<br>1 | ıger     | Y                                  | C + 11 3                          | 5                                       | Show only t     | ne differen | се          | Accest      |   |  |
|                    | <b>F U</b>     |          | Name                               | Set Value                         | Uni                                     | it              |             |             | Accept      |   |  |
| <u>™</u> P-0-0180  | Feedbac        | k 2 type |                                    |                                   |                                         |                 |             |             | Accept Al   |   |  |
|                    |                |          |                                    |                                   |                                         |                 |             |             |             |   |  |

24. 鼠标左键点击 P-0-0150 -> Parameter Channel,

| ١             | Tran       | Order                                 | Name                                           |                | Se          | tValue         | Unit |                  |       | A         |
|---------------|------------|---------------------------------------|------------------------------------------------|----------------|-------------|----------------|------|------------------|-------|-----------|
| S P-0-0150    | PS         | 045                                   | Feedback 1 type                                |                |             |                |      |                  |       |           |
|               |            |                                       | Manuracturer                                   |                | 7: Harowe   |                |      |                  |       | Transitio |
|               |            |                                       | Feedback type                                  |                | 0: Rotation | nal feedback   |      |                  |       | Transitio |
|               |            |                                       | Feedback type string                           |                | Harowe#1    | 5BRX700D       |      |                  |       | En-/Disab |
|               |            |                                       | Feedback use                                   |                | 0: Commut   | tation motorf  |      |                  |       | Maura     |
|               |            |                                       | Feedback direction                             |                | 0: Positive | direction      |      |                  |       | Move      |
| ÷             |            |                                       | rsvd                                           |                |             |                |      |                  |       | Add       |
| ÷             |            |                                       | Power settings                                 |                |             |                |      |                  |       |           |
| ÷             |            |                                       | Process channel                                |                |             |                |      |                  |       | Delete    |
| <b>-</b>      |            |                                       | Parameter channel                              |                |             |                |      |                  |       | Clean u   |
|               |            |                                       | Parameter interface                            |                | 0: No com   | mutation inte. |      |                  |       | Ciedinu   |
|               |            |                                       | Connector                                      |                | 0: No con   | nector         |      |                  |       | Export Li |
|               |            |                                       | Identifier                                     |                | 0           |                |      |                  |       |           |
|               |            |                                       | Bit resolution singletum position              | 1              | 0           |                |      |                  |       | Import Li |
|               |            |                                       | Bit resolution multitum position               | 0              |             |                |      | E                |       |           |
|               |            |                                       | Number of clockcycles to get s                 | . 0            |             |                |      | Compar           |       |           |
|               |            | ···                                   | Number of clockcycles to get multitum position |                | 0           |                |      |                  |       | OK        |
|               |            | · · · · · · · · · · · · · · · · · · · | Digital name plate                             |                | 0: No digit | al name plate  |      |                  |       | UN        |
|               |            |                                       | Commutation mode                               |                | 3: Adjusta  | ble offset (P  | l l  |                  |       | Cance     |
|               |            |                                       | Adjustable commutation offset                  |                | 0.0         |                | deg  |                  |       |           |
|               |            |                                       | Linear resolution about digital ir             | nterface in nm | 0           |                |      |                  |       |           |
|               |            | · · · · · · · · · · · · · · · · · · · | rsvd                                           |                | ···         |                |      |                  | *     |           |
|               |            |                                       |                                                |                |             |                |      |                  |       |           |
| modified by T | cDriveMana | ger                                   |                                                |                |             |                | Show | only the differe | ence  |           |
| 1             |            |                                       | Name                                           | SetValue       | Unit        | :              |      |                  |       | Accep     |
| P.0.0150      | Feedbac    | k 1 type                              |                                                |                |             |                |      |                  | ····· | Accent    |
| 1-0-0130      |            |                                       |                                                |                |             |                |      |                  |       | 100000    |

25. Digital name plate,选择"0: No digital name plate"; Communication mode 选择"3: Adjustable offset"

| INs already in Star                   | tup list                         |        | 1                                                  |          |                         |              |          | Channel     |
|---------------------------------------|----------------------------------|--------|----------------------------------------------------|----------|-------------------------|--------------|----------|-------------|
| IDN                                   | Tran                             | Order  | Name                                               |          | SetValue                | Unit         |          | A           |
| · · · · ·                             |                                  |        | Feedback use                                       |          | 0: Commutation motor    | f            | <b>_</b> |             |
| · · · · · · · · · · · · · · · · · · · |                                  |        | Feedback direction                                 |          | 0: Positive direction   |              |          | Transition  |
| ÷                                     |                                  |        | rsvd                                               |          |                         |              |          | Transition  |
| <u>+</u>                              |                                  |        | Power settings                                     |          |                         |              |          | En-/Disabl  |
| <b>.</b>                              |                                  |        | Process channel                                    |          |                         |              | ]        | Mayra       |
| <u> </u>                              |                                  |        | Parameter channel                                  |          |                         |              |          | Move        |
|                                       |                                  |        | Parameter interface                                |          | 4: Hiperface            |              |          | Add         |
|                                       |                                  |        | Connector                                          |          | 3: X11 (Front, Encode   | er           |          |             |
|                                       |                                  |        | Identifier                                         |          | 255                     |              |          | Delete      |
|                                       |                                  |        | Bit resolution singletum position                  |          | 12                      |              |          | Clean up    |
|                                       | Bit resolution multitum position |        |                                                    | 0        |                         |              | ologinap |             |
|                                       |                                  |        | Number of clockcycles to get singletum position or |          | . 12                    |              |          | Export List |
|                                       |                                  |        | Number of clockcycles to get multitum position     |          | 0                       |              | E        |             |
|                                       |                                  |        | Digital name plate 0                               |          | 0: No digital name pla  | te           |          | Import List |
|                                       |                                  |        | Commutation mode 3                                 |          | 3: Adjustable offset (F | <sup>9</sup> |          | Compare     |
|                                       |                                  |        | Adjustable commutation offset                      |          | 0.0                     | deg          |          | Compare     |
|                                       |                                  |        | Linear resolution about digital interface in nm    |          | 0                       |              |          | OK          |
| <b>.</b>                              |                                  |        | rsvd                                               |          |                         |              |          |             |
|                                       |                                  | ۸      | Data                                               |          |                         |              | *        | Cancel      |
| Ns modified by To                     | DriveManag                       | jer    |                                                    |          | V Show only             | the differen | се       |             |
| IDN<br>                               |                                  | -      | Name 9                                             | SetValue | Unit                    |              |          | Accept      |
|                                       |                                  | 1 type |                                                    |          |                         |              | Accept A |             |
|                                       |                                  |        |                                                    |          |                         |              |          |             |
|                                       |                                  |        |                                                    |          |                         |              |          |             |

26. 跳出下面的对话框,选择"是"。然后点击右侧"OK"按钮。再次点击 Activate

Configuration \_\_\_\_\_,使刚才所做的配置生效。

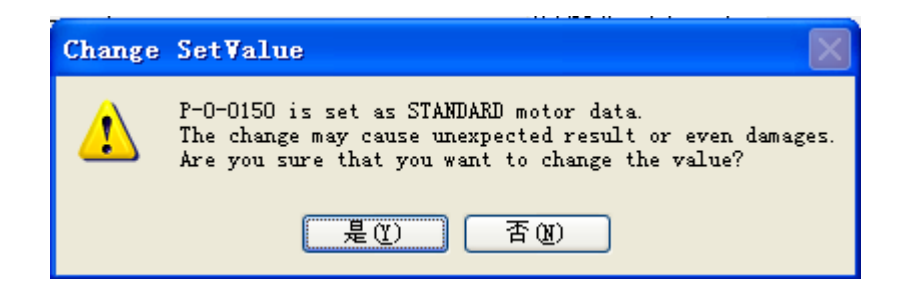

**27.** 鼠标左键点击 ChannelA -> Operation -> Drive Commands 出现下图右半部分 的界面,选择 P-0-0160 Calibrate commutation offset (pc) 。点击 Start。

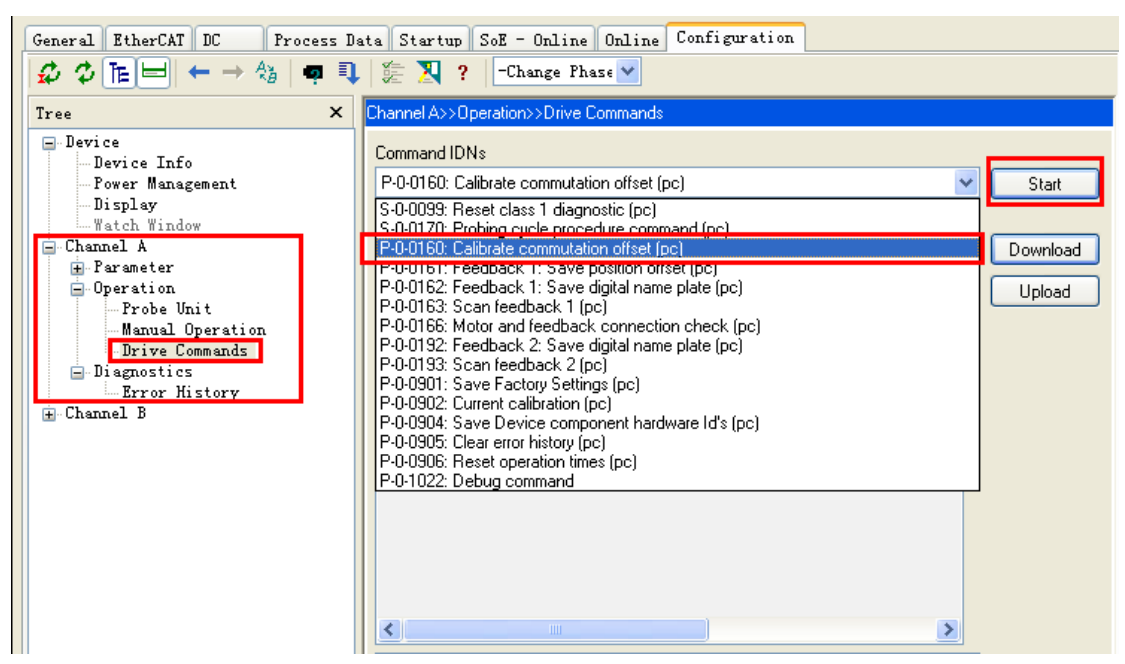

| General EtherCAT DC Process Data Startup SoE - Online Online Configuration                                                                                                    |                                                                                                    |                                                                                                    |                               |  |  |  |  |  |
|----------------------------------------------------------------------------------------------------|----------------------------------------------------------------------------------------------------|----------------------------------------------------------------------------------------------------|-------------------------------|--|--|--|--|--|
| $\cancel{0} \ \textcircled{0} \ \fbox{1} \ \rightleftarrows \rightarrow \textcircled{0} \ \blacksquare \ \blacksquare \ \swarrow \ \fbox{1} \ \textcircled{0} \ \swarrow \ \fbox{1} \ \textcircled{0} \ \r{0} \ \r$ |                                                                                                    |                                                                                                    |                               |  |  |  |  |  |
| Tree ×                                                                                                    | Channel A>>Operation>>Driv                                                                                             | e Commands                                                                                                    |                               |  |  |  |  |  |
| <ul> <li>Device</li> <li>Device Info</li> <li>Power Management</li> <li>Display</li> <li>Watch Window</li> <li>Channel A</li> <li>Parameter</li> <li>Operation</li> <li>Probe Unit</li> <li>Manual Operation</li> <li>Drive Commands</li> <li>Diagnostics</li> <li>Error History</li> <li>Channel B</li> </ul>                                                                                                    | Command IDNs<br>P-0-0160: Calibrate community<br>IDNs activiated by command<br>IDN<br>P-0-0165<br>P-0-0057<br>P-0-0058 | tation offset (pc)<br>ds.<br>Commutation offset calibration parameter<br>Electrical commutation offset<br>Mechanical commutation offset | V Start<br>Download<br>Upload |  |  |  |  |  |

**28.** 此时电机会略转一定角度,请勿连接负载。并计算出需要矫正的机械角度。 P-0-0058 Mechanical commutation offset 269.80 deg。(能计算出客户电机的具体数值)

| Channel A>>0  | peration>>Drive Commands                    |         |              |       |          |  |  |  |
|---------------|---------------------------------------------|---------|--------------|-------|----------|--|--|--|
| Command ID    | Ns.                                         |         |              |       |          |  |  |  |
| P-0-0160: Ca  | P-0-0160: Calibrate commutation offset (pc) |         |              |       |          |  |  |  |
| IDNs activiat | IDNs activiated by commands.                |         |              |       |          |  |  |  |
| IDN           | Name                                        | Act Val | ue Set Value | Uni t | Download |  |  |  |
| 🕀 P-0-016     | 5 Commutation offset calibration parameter  |         |              |       |          |  |  |  |
| P-0-005       | 7 Electrical commutation offset             | 270.00  | 270.00       | deg   | Upioad   |  |  |  |
| P-0-005       | 8 Mechanical commutation offset             | 269.80  |              | deg   |          |  |  |  |
|               |                                             |         |              |       |          |  |  |  |
|               |                                             |         |              |       |          |  |  |  |
|               |                                             |         |              |       |          |  |  |  |

29. 记录该值,将其键入 24 步中的 Adjustablecommutation offset,必须按自己电 脑键盘上的"Enter键",数值被修改,然后点击右侧"OK"。

|                      |             |        |                                                    |          |           |                  |            |     | A           |
|----------------------|-------------|--------|----------------------------------------------------|----------|-----------|------------------|------------|-----|-------------|
| IDN                  | Tran        | Order  | Name                                               |          |           | SetValue         | Unit       |     | ~           |
|                      |             |        | Feedback use                                       |          | 0: Comr   | nutation motorf  |            |     |             |
|                      |             |        | Feedback direction                                 |          | 0: Positi | ve direction     |            |     | Transition  |
| <b>.</b>             |             |        | rsvd                                               |          | <b>.</b>  |                  |            |     |             |
| <b></b>              |             |        | Power settings                                     |          |           |                  |            |     | En-/Disable |
|                      |             |        | Process channel                                    |          |           |                  |            |     | Move        |
|                      |             |        | Parameter channel                                  |          |           |                  |            |     |             |
|                      |             |        | Parameter interface                                |          | 4: Hiper  | face             |            |     | Add         |
|                      |             |        | Connector                                          |          | 3: X11 (  | Front, Encoder   |            |     | Delate      |
|                      |             |        | Identifier                                         |          | 255       |                  |            |     | Delete      |
|                      |             |        | Bit resolution singletum position                  |          | 12        |                  |            |     | Clean up    |
|                      |             |        | Bit resolution multitum position 0                 |          | 0         |                  |            |     |             |
|                      |             |        | Number of clockcycles to get singletum position or |          | . 12      |                  |            |     | Export List |
|                      |             |        | Number of clockcycles to get multitum position     |          | 0         |                  |            |     |             |
|                      |             |        | Digital name plate 0                               |          | U: No di  | gital name plate |            |     | Import List |
|                      |             |        | Commutation mode                                   |          | 3: Adjus  | table offset (P  |            |     | Compare     |
|                      |             |        | Adjustable commutation offset                      |          | 269.8     |                  | deg        |     | Compare     |
|                      |             |        | Linear resolution about digital interface in nm    |          | 0         |                  |            | ~   | ОК          |
| <u>.</u>             |             |        | nsva<br>Dete                                       |          |           |                  |            | ~   |             |
| ±                    |             |        |                                                    |          |           |                  |            |     | Cancel      |
| Ns modified by Tc[   | DriveManage | er     |                                                    |          |           | Show only the    | e differen | ice |             |
| IDN                  |             |        | Name                                               | SetValue | U         | nit              |            |     | Accept      |
| <b>∄122</b> P-0-0150 | Feedback    | 1 type |                                                    |          |           |                  |            |     | Accept All  |

### 30. 跳出下面的对话框

| Change | SetValue                                                                                                    |
|--------|----------------------------------------------------------------------------------------------------|
| ⚠      | P-O-0150 is set as STANDARD motor data.<br>The change may cause unexpected result or even damages.<br>Are you sure that you want to change the value? |
|        | 是(I) 否(II)                                                                                                    |

- **31.** 点击"是(Y)",再次点击 Activate Configuration **述**,使刚才所做的配置生

效。

32. 下面校验初始相位角。点击 ChannelA -> Operation -> Drive Commands 出现下 图右半部分的界面,选择 P-0-0166 Motor and feedback connection check (pc)。 点击 Start。

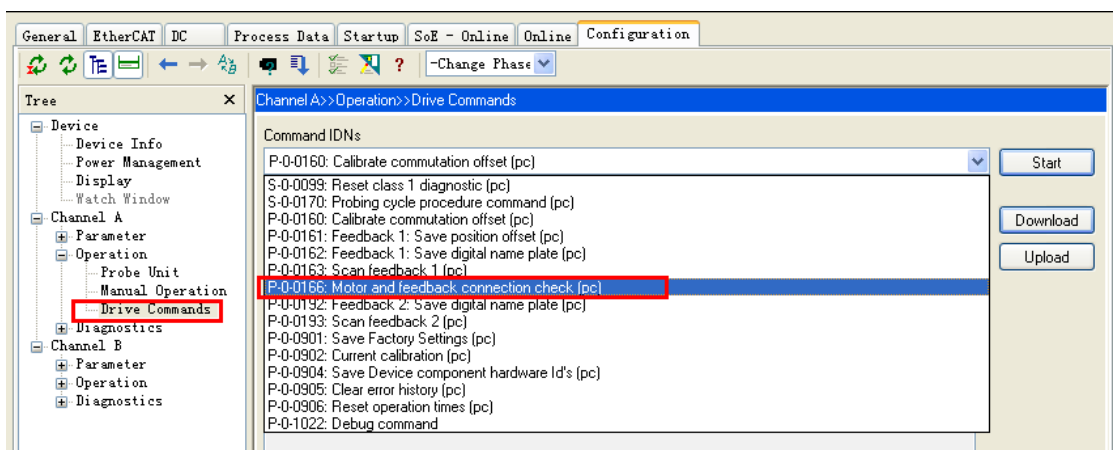

**33.** 查看 P-0-0167 -> Results -> commutation position difference。如果这里的角度显示为 355°到 5°之间(最好在 357°到 3°间),且 EqualDirections 的 Act Value为"1: Yes"(如果不为 Yes,请检查接线),则说明初始相位角设置成功。

| General EtherCAT DC                 | Process Data Startup SoB                                           | - Online Online Configuration         |                    |                 |       |              |  |  |
|-------------------------------------|--------------------------------------------------------------------|---------------------------------------|--------------------|-----------------|-------|--------------|--|--|
|                                     | ♥↓ ₩ № ? [                                                         | Change Phase 💟                        |                    |                 |       |              |  |  |
| Tree X                              | Channel A>>Operation>>Drive C                                      | Commands                              |                    |                 |       |              |  |  |
| Device Device Info Power Management | Command IDNs<br>P-0-0165: Motor and feedback connection check (pc) |                                       |                    |                 |       |              |  |  |
| <b>Display</b><br>Watch Window      | IDNs activiated by commands.                                       |                                       |                    |                 |       |              |  |  |
| 😑 Channel A                         | IDN                                                                | Name                                  | Act Value          | Set Value       | Unit  | Download     |  |  |
| ⊕ Parameter<br>■ Operation          | 🖃 P-0-0167                                                         | Motor and feedback connection check p |                    |                 |       | Lipload      |  |  |
| - Frobe Unit                        |                                                                    | eMode                                 | 0: Rotating vector | 0: Rotating vec |       | Copidad      |  |  |
|                                     |                                                                    | Current level                         | 50.0               | 50.0            | %     |              |  |  |
| Drive Commands                      |                                                                    | Moving distance                       | 90                 | 90              | deg/p |              |  |  |
| Diagnostics                         |                                                                    | Velocity                              | 30                 | 30              | deg/( |              |  |  |
| 🖃 Channel B                         |                                                                    | rsvd                                  | 0                  | 0               |       |              |  |  |
| ∃ l'arameter                        |                                                                    | rsvd                                  | 0                  | 0               |       |              |  |  |
| Diemesties                          |                                                                    | Results                               |                    |                 |       |              |  |  |
| T Diagnostics                       |                                                                    | EqualDirections                       | 1: Yes             | 0: No           |       |              |  |  |
|                                     |                                                                    | Commutation position difference       | 359.86             | 0.00            | deg   |              |  |  |
|                                     |                                                                    | rsvd                                  | 0                  | 0               |       |              |  |  |
|                                     | L                                                                  | rsvd                                  | 0                  | 0               |       |              |  |  |
|                                     | P-0-0057                                                           | Electrical commutation offset         | 270.00             | 270.00          | deg   |              |  |  |
|                                     | Currended to shut the comm                                         |                                       | ,<br>              |                 |       |              |  |  |
|                                     | Succeeded to start the comma                                       |                                       |                    |                 | _     |              |  |  |
| <                                   |                                                                    |                                       |                    |                 | ~     | <del>ب</del> |  |  |

34. 随后调试电机的 PID 参数,请参考倍福的运动控制中文指导手册。 35. ChannelA -> Controller Overview。

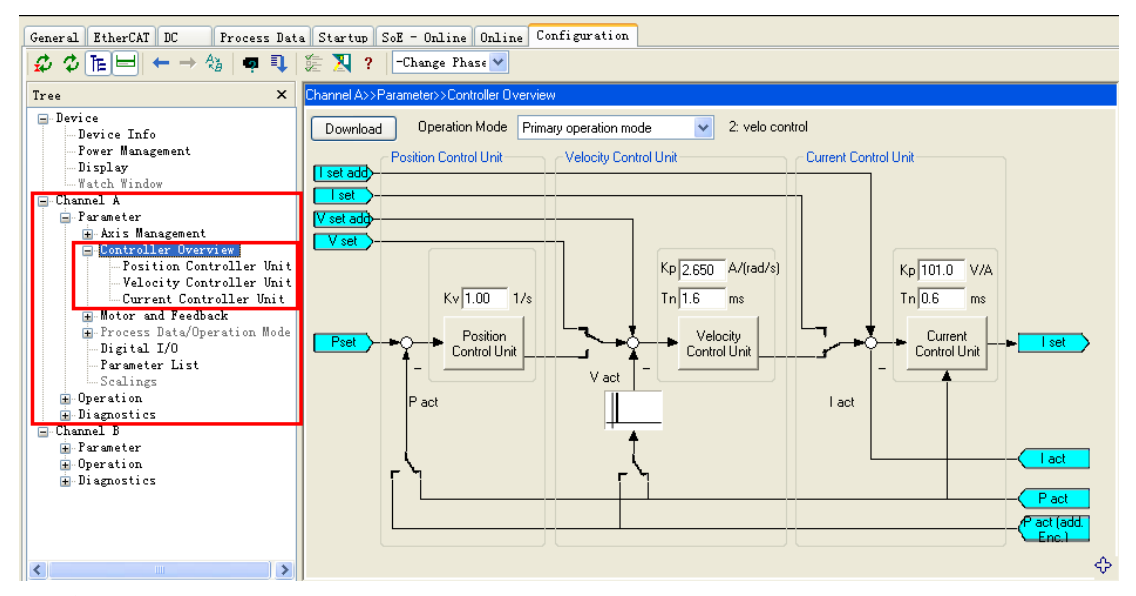

#### 36. 位置环。

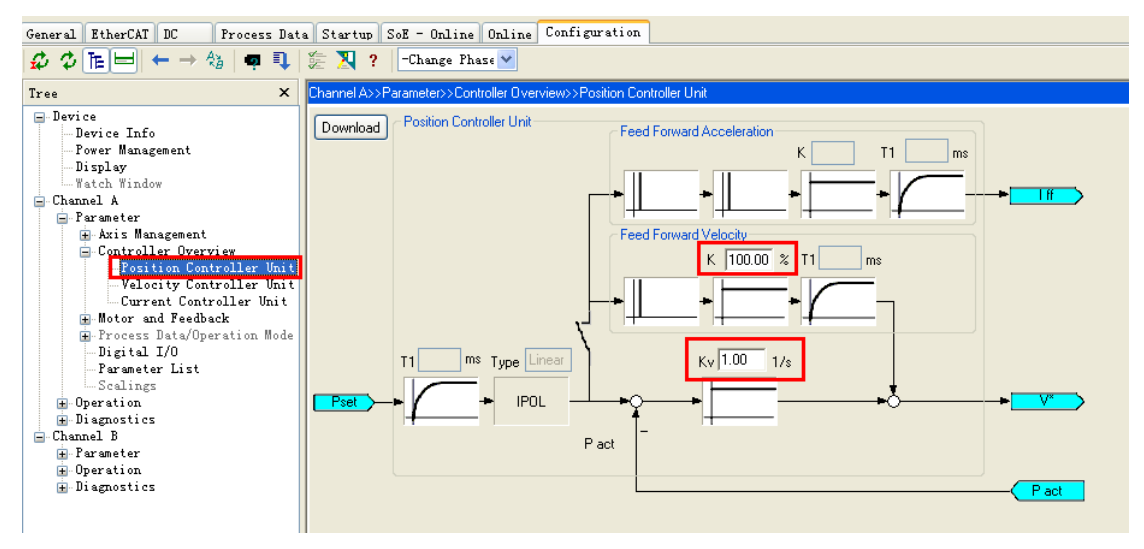

#### 37. 速度环

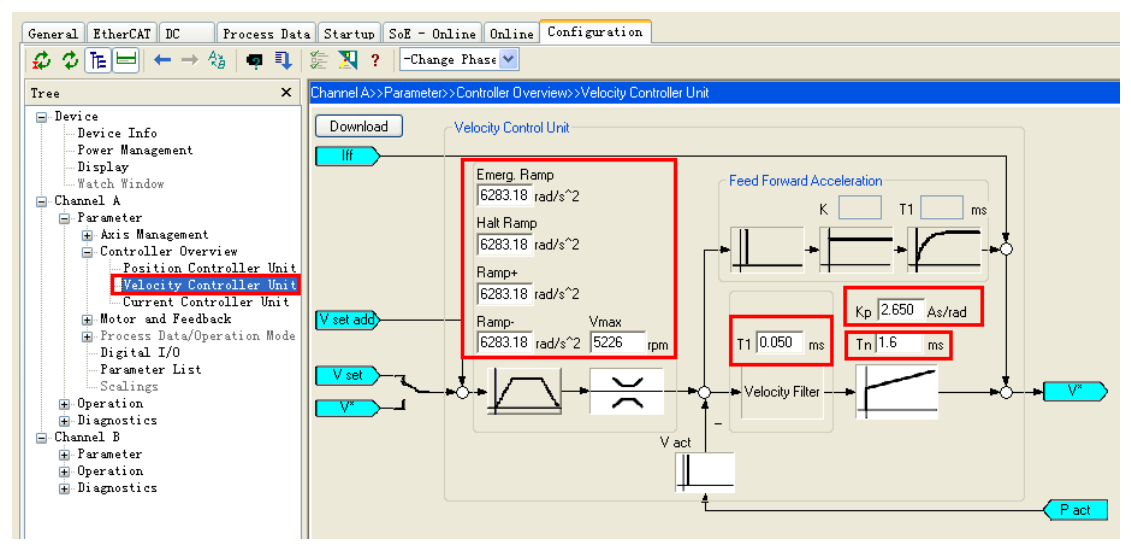

38. 电流环

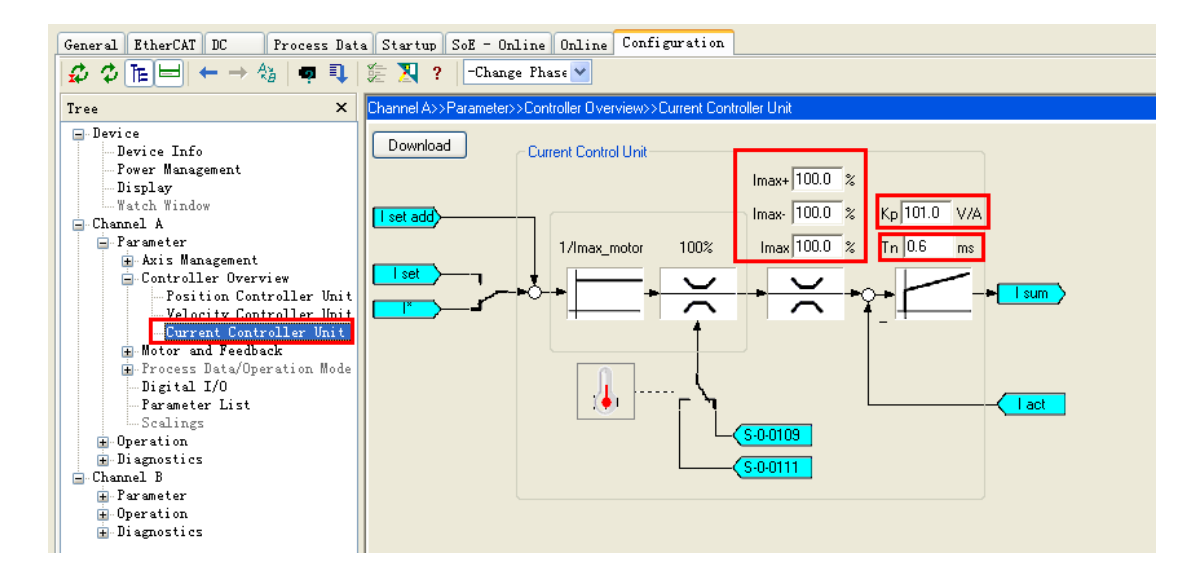